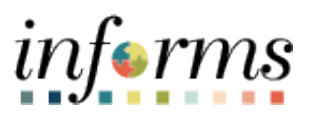

**Miami-Dade County** 

# Logging into INFORMS On the County Network Job Aid

Version 1.0

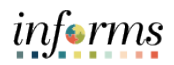

## **TABLE OF CONTENTS**

| TABLE OF CONTENTS                          | 2                            |
|--------------------------------------------|------------------------------|
| PURPOSE                                    | 2                            |
| Purpose                                    | 2                            |
| LOGGING INTO INFORMS ON THE COUNTY NETWORK | Error! Bookmark not defined. |

### **PURPOSE**

#### <u>Purpose</u>

This document explains the key activities involved in logging into INFORMS while on the County network. It provides an overview of the sub-processes involved, as well as step-by-step procedural guidance to perform the activity.

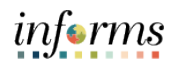

## LOGGING INTO INFORMS ON THE COUNTY NETWORK

| Step | Action                                                                                        |
|------|-----------------------------------------------------------------------------------------------|
| 1.   | Double-Click the INFORMS icon.                                                                |
| 2.   | Input your E-key email, for example <u>E123456@miamidade.gov</u> .<br>Select the Next button. |

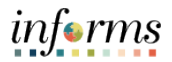

| Step | Action                                                                                                    |
|------|----------------------------------------------------------------------------------------------------|
| 3.   | - O ×<br>() () () () () () () () () () () () () (                                                                        |
|      | HOME A Q Q : E                                                                                                    |
|      | Employee Self Service Human Resources (HCM) Learning (ELM)   Image: Self Service Image: Self Service Image: Self Service |
|      | Analytics (OBA)                                                                                                    |
|      | ··· C                                                                                                    |